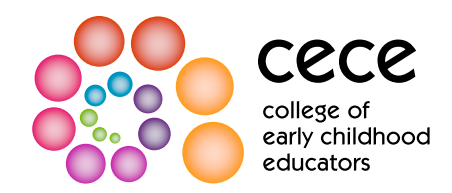

## **Understanding the CPL Cycle Details table**

The CPL Cycle Details table can be accessed through My College Account, under the "Continuous Professional Learning" tab. The table shows your past Continuous Professional Learning (CPL) Program declarations and current CPL Program requirement. The CPL Cycle Details table is only visible to you and College staff. The information is not publicly available and is not listed on the Public Register.

## **CPL Cycle Details: How it works**

|          |                                       |     |     | 1 | <ul> <li>The "End Date" column indicates the end of your membership year.</li> <li>Your current CPL Program requirement is noted in the bottom row(s) of the "Module" column.</li> </ul> | <ul> <li>your current CPL Program</li> <li>In this example, the member<br/>end date of 7/1/2024 is the<br/>The member is required to<br/>July 2024.</li> </ul>                                                                                                    |
|----------|---------------------------------------|-----|-----|---|----------------------------------------------------------------------------------------------------|----------------------------------------------------------------------------------------------------|
| 1/2023   | Expectation<br>for Practice           | Yes | Yes |   |                                                                                                    |                                                                                                    |
|          | Module                                |     |     |   |                                                                                                    | <ul> <li>In this example, the memb</li> <li>The CPL requirement for y once you renew your mem requirement.</li> </ul>                                                                                                    |
|          | Sexual Abuse<br>Prevention<br>Program | Yes | Yes | 2 |                                                                                                    |                                                                                                    |
| 7/1/2024 | CPL Portfolio                         |     |     |   | The " <b>Declaration</b> " column<br>indicates what you declared<br>on your renewal form<br>regarding completion<br>of your CPL Program<br>requirement.                                  | <ul> <li>This column will appear bla<br/>to the CPL confirmation qu</li> <li>If you declare "Yes" that yc</li> </ul>                                                                                                    |
|          |                                       |     |     | 3 |                                                                                                    | <ul> <li>will show "Yes".</li> <li>If you declare "No" that you column will show "No". This confirmed.</li> </ul>                                                                                                    |
|          |                                       |     |     | 4 | The " <b>Complete</b> " column<br>indicates whether you<br>completed the CPL<br>Program requirement for<br>the given membership year                                                     | <ul> <li>This column will remain bla to the CPL confirmation que</li> <li>If you declare "Yes" that you will show "Yes". Please note you are potentially in non-c and should contact the Coll</li> <li>If you declare "No" that you accurate will show "Yes". The you are potentially in the coll</li> </ul> |
|          |                                       |     |     |   | the given membership year.                                                                                                    | <ul> <li>column will show "No". This compliance is confirmed thin.</li> <li>If you have been granted a</li> </ul>                                                                                                    |

f your membership year. You must complete ement before renewing your membership.

a July renewal date. The row indicating an ber's July 2023-July 2024 membership year. lete the CPL Portfolio prior to renewing for

complete their CPL Portfolio by July 2024. ext membership year will appear in the table p and confirm completion of your CPL

til you renew your membership and respond on your renewal form.

e completed your requirement, the column

not completed your requirement, the mn will not change, even after compliance is

til you renew your membership and respond on your renewal form.

e completed your requirement, the column if you see "No" in the "Complete" column, ance with the CPL Program requirement or assistance.

not completed your requirement, the nn will change to "Yes", after your the CPL non-compliance process.

ral of your CPL Program requirement, the EF".